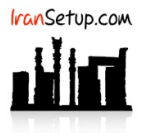

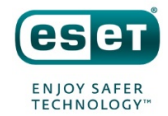

برای غیرفعال کردن موقتی آنتیویروس ، بر روی Icon آنتیویروس در کنار ساعت کامپیوتر ، Right Click کنید و گزینهی Pause protection را انتخاب نمائید:

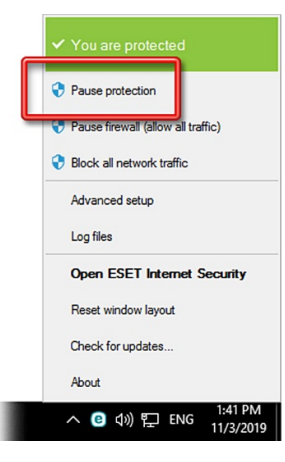

مدت زمان مورد نظر برای غیرفعال ماندن را با توجه به نوع کاری که میخواهید انجام دهید ، تعیین کنید و با Apply تأیید نمائید:

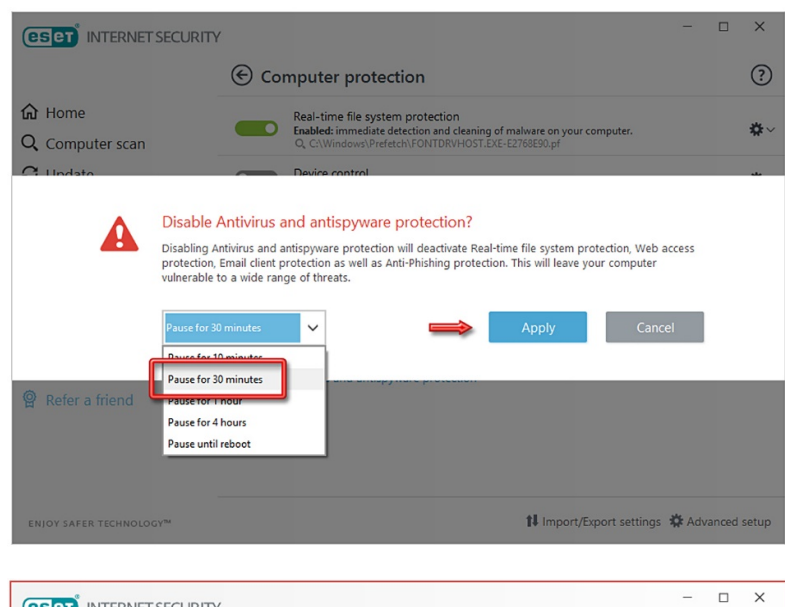

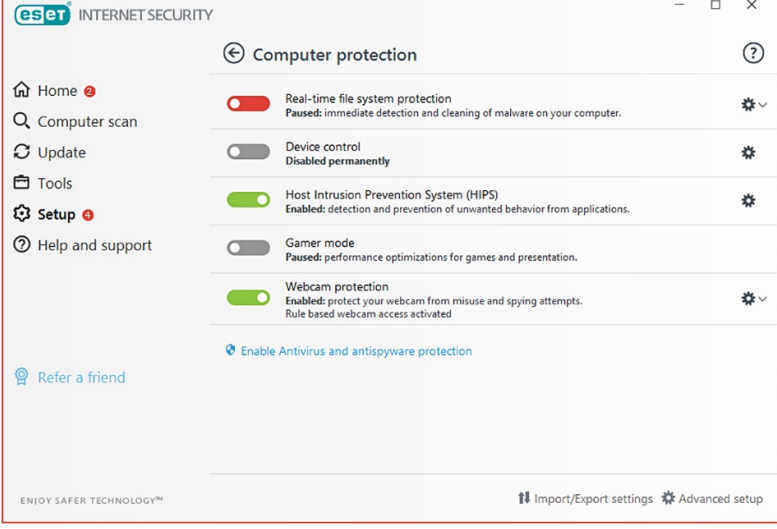

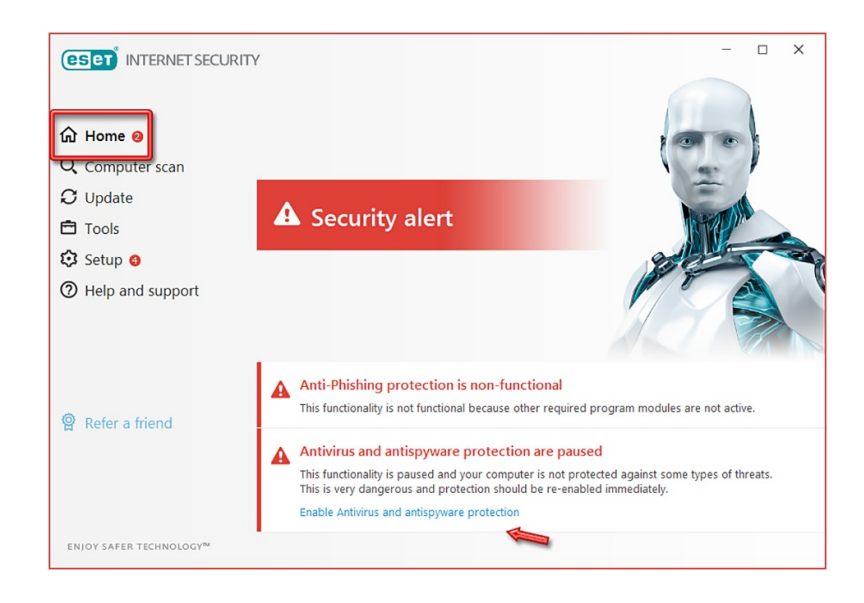

آنتیویروس فعال میشود و به وضعیت سبز باز میگردد:

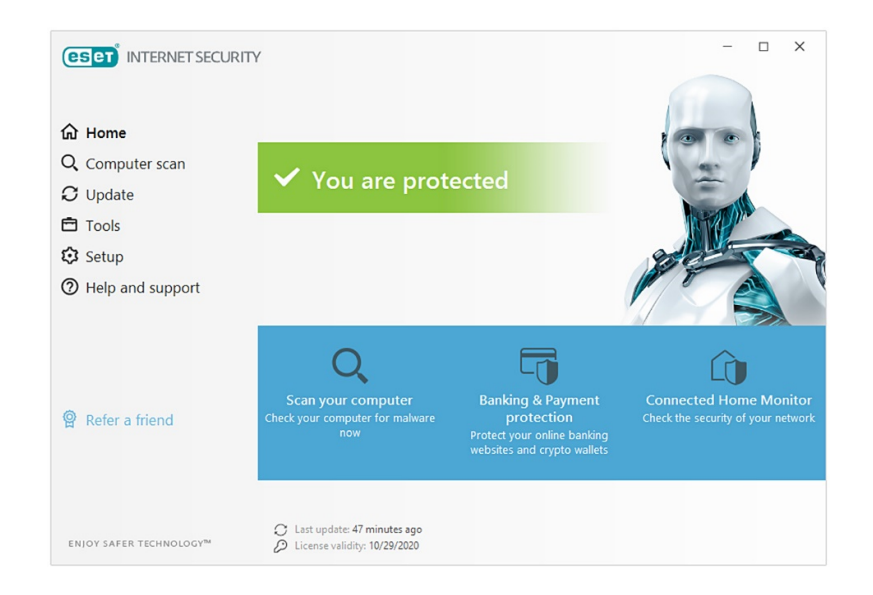

این نسخه از آنتیویروس ESET بر روی سیستم عاملهای Bit و Bit و Bit تست شده است.

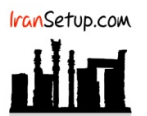

IranSetup.com – پایگاه آنتیویروس ایران – از ۱۳۸۵

کپیبرداری بدون تغییر در محتویات و نشان IranSetup بلامانع است.